# Dokumentation "Wettkampf Verein APP"

## Inhalt

| Aufbau                             | 2 |
|------------------------------------|---|
| Starten der App                    | 2 |
| Anwender                           | 4 |
| Anwender Rechte                    | 4 |
| Anwender Verwalten                 | 5 |
| Mitglieder                         | 6 |
| Nettbewerbe                        | 7 |
| Ergebnisse                         | 8 |
| Bereich Wettbewerb Informationen   | 9 |
| Bereich Teilnehmer des Wettbewerbs | 9 |
| Seite neu laden1                   | 0 |
| Bereich Schalter1                  | 0 |
| Liste Ergebnisse 1                 | 1 |
| Ergebnis neu anlegen oder ändern1  | 2 |

## Aufbau

#### Starten der App

WICHTIG:

Es muss eine Internet-Verbindung existieren, da alle Daten in einer Datenbank im Internet gespeichert sind.

Die Internet-Verbindung wird regelmäßig von der App geprüft. Falls die Verbindung nicht existiert, meldet dies die App. Es wird empfohlen danach die App neu zu starten.

Nach dem Start der App erscheint die Seite "Login Verein"

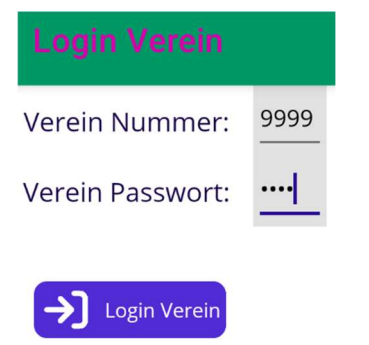

Nach der Eingabe der Verein Nummer und dem Passwort kontrolliert die App, ob eine Lizenz existiert und lädt die zum Verein verwalteten Anwender.

| Beispiel Verein        |                                           |
|------------------------|-------------------------------------------|
| Lizenz bis: 12/31/2024 | Beispiel Verein<br>Lizenz bis: 12/31/2024 |

| Admin     | Recht: Admin                             |
|-----------|------------------------------------------|
| Schreiber | Recht: Schreiben                         |
| Lesen     | Recht: Lesen                             |
| Schreiber | Recht: Schreiben                         |
|           | Admin<br>Schreiber<br>Lesen<br>Schreiber |

Passwort vom Anwender:

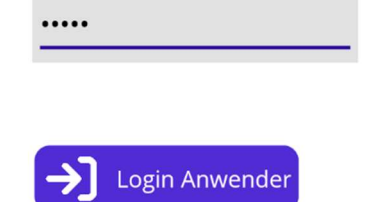

Wählen Sie den Anwender aus mit dem Sie sich anmelden wollen und geben Sie das Passwort ein.

| Angemeldet                                | Wenn alles korrekt verlaufen ist, haben Sie den Status<br>"Angemeldet" und sehen:                                                                                                    |
|-------------------------------------------|----------------------------------------------------------------------------------------------------|
| Beispiel Verein<br>Lizenz bis: 12/31/2024 | <ul> <li>Vereinsnamen mit der zugehörenden Lizenz</li> <li>Angemeldeten Anwender mit dem zugehörigen "Recht"</li> <li>Wenn Sie das Recht "Admin" haben sehen Sie den Button</li> </ul>                                                       |
| Erster Admin<br>Recht: Admin              | <ul> <li>"Anwender Verwalten"</li> <li>Wenn Sie das Recht "Admin" oder "Schreiben" haben sehen</li> <li>Sie den Button "Passwort verwalten"</li> </ul>                                                                                       |
| Anwender Verwalten                        | <ul> <li>Mit dem Button "Dokumentation" gelangen Sie auf die<br/>Informationsseite zur App</li> <li>Über "Abmelden" melden Sie sich als Anwender und vom<br/>Verein ab. Sie gelangen wieder auf den Zustand "Anmelden<br/>Verein"</li> </ul> |
| Passwort Verwalten                        | <ul> <li>Im unteren Bereich sehen Sie die Buttons um auf folgende</li> <li>Seiten zu gelangen:         <ul> <li>Anwender (ist aktuell aktiv)</li> <li>Mitglieder</li> </ul> </li> </ul>                                                      |
| Dokumentation                             | <ul> <li>Wettbewerbe</li> <li>Ergebnisse</li> </ul>                                                                                                    |
| <b>[→</b> Abmelden                        |                                                                                                    |

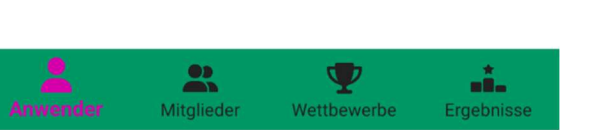

## Anwender

#### Anwender Rechte

In der App kann ein angemeldeter Anwender 3 verschieden Arten von Rechten haben:

- Lesen
  - o Sieht Mitglieder kann aber nicht ändern
  - o Sieht Wettbewerbe kann aber keinen neuen anlegen und keine bestehenden ändern
  - Sieht unter Ergebnisse die Teilnehmer eines gewählten Wettbewerbs
  - Wenn ein Wettbewerb auf "sichtbar" steht, sieht er:
    - Die Ergebnisse kann aber keine ändern oder hinzufügen
    - Die Wertung des Wettbewerbs -> Rangfolge der Teilnehmer
  - Wenn ein Wettbewerb nicht auf "sichtbar" steht, sieht er:
    - Nicht die Ergebnisse kann aber keine ändern oder hinzufügen
    - Nicht Die Wertung des Wettbewerbs -> Rangfolge der Teilnehmer
    - Er sieht die Anzahl Ergebnisse, die zu einem Teilnehmer eingetragen sind
- Schreiben
  - Hat alle Rechte von Lesen
  - Kann Mitglieder ändern und anlegen
  - Kann Wettbewerbe anlegen und ändern
  - Kann Ergebnisse anlegen und ändern
  - Kann sein Passwort ändern
- Admin
  - o Es muss mindestens ein aktiver Anwender mit Admin-Rechten existieren
  - Hat alle Rechte von Schreiben
  - Kann Anwender verwalten
  - o Kann die Informationen zum Verein verwalten
  - o Kann Wettbewerbe mit allen zugehörenden Ergebnissen löschen

#### Anwender Verwalten

Nur ein Anwender mit "Admin-Rechten" kann Anwender anlegen und ändern.

| ← An            |           |                         |                 |    |
|-----------------|-----------|-------------------------|-----------------|----|
| Anwender de     |           |                         |                 |    |
| Erster Admin    |           |                         | Recht: Admi     | n  |
| lesen Lesen     |           |                         | Recht: Lese     | n  |
| Erster Schreibe | er        |                         | Recht: Schreibe | n  |
| Zweiter Schreil | ber       |                         | Recht: Schreibe | n  |
|                 |           | $\overline{\mathbf{a}}$ |                 |    |
|                 | × 1       | ~                       |                 |    |
|                 |           |                         |                 |    |
|                 |           |                         |                 |    |
|                 |           |                         |                 |    |
|                 |           |                         |                 |    |
|                 |           |                         |                 |    |
|                 |           |                         |                 |    |
|                 |           |                         |                 |    |
|                 |           | >                       |                 |    |
| H Neuer A       | nwender   | 2                       |                 |    |
|                 | An        | wender ändern           |                 |    |
| Rechte:         | Vorname:  | Name:                   |                 |    |
| Admin           |           |                         |                 |    |
|                 | Erster    | Admin                   |                 |    |
| O Schreiben     |           |                         | -               |    |
| O Lesen         | Passwort: |                         |                 |    |
| -               |           |                         | C               |    |
|                 |           |                         |                 |    |
|                 | Aktiv: 🔽  |                         |                 |    |
|                 |           | J Speicher              |                 |    |
|                 | L.        | +                       |                 |    |
|                 |           |                         |                 |    |
|                 |           |                         |                 |    |
|                 |           |                         |                 |    |
|                 |           |                         |                 |    |
|                 |           | . <b>T</b>              | 7               |    |
|                 | Mitglie   | der Wettbew             | verbe Ergebniss | se |

Wenn das Häkchen in "nur aktive"(1) gesetzt ist, sehen Sie nur die aktiv-geschalteten Anwender in der Auflistung aller angelegten Anwender(2).

Klicken Sie auf einen Anwender und die Daten werden im unteren Bildschirm angezeigt.

Mit Klick auf "Neuer Anwender"(3) wird ein neuer Anwender angelegt und Sie können die Daten im unteren Bereich ändern.

Mit Klick auf "Speichern"(4) werden die Daten in die Datenbank übernommen.

Wichtig Passwort(5):

Ein Admin kann das Passwort von jedem Anwender ändern.

Er sieht nicht das aktuelle Passwort, kann es aber überschreiben und speichern.

## Mitglieder

Klicken Sie auf die Seite Mitglieder.

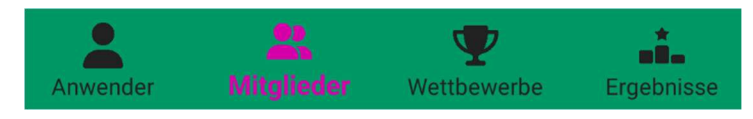

Anwender mit den Rechten "Admin" oder "Schreiben" können Mitglieder anlegen oder ändern. Anwender mit dem Recht "Lesen" können sich Mitglieder nur anschauen.

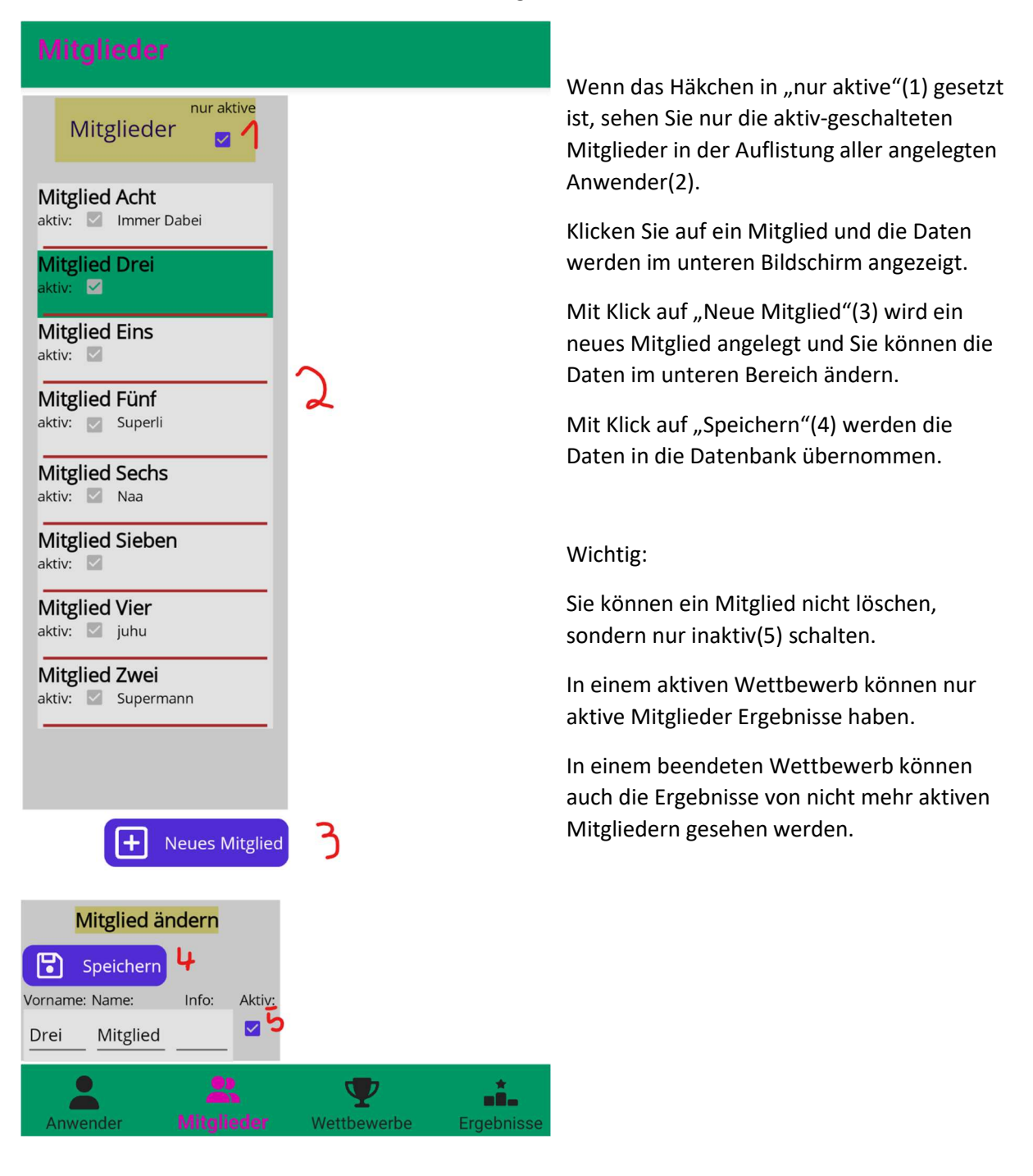

## Wettbewerbe

Klicken Sie auf die Seite Wettbewerbe.

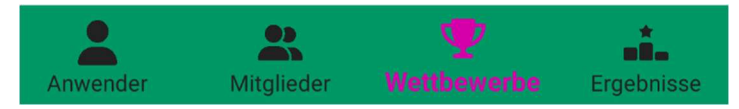

Anwender mit den Rechten "Admin" oder "Schreiben" können Wettbewerbe anlegen oder ändern. Anwender mit dem Recht "Lesen" können sich Wettbewerbe nur anschauen.

Anwender mit dem Recht "Admin" können einen Wettbewerb mit allen zugehörenden Ergebnissen löschen.

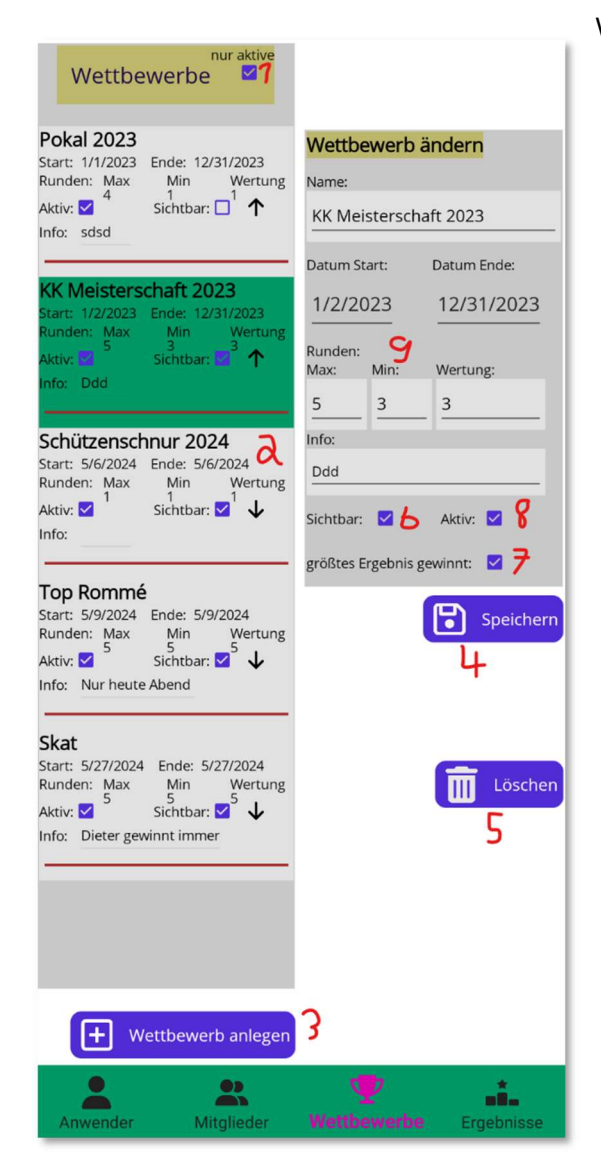

Wenn das Häkchen in "nur aktive"(1) gesetzt ist, sehen Sie nur die aktiv(8)-geschalteten Wettbewerbe (noch nicht abgeschlossene) in der Auflistung aller angelegten Wettbewerbe(2).

Klicken Sie auf einen Wettbewerb und die Daten werden im rechten Bildschirm angezeigt.

Mit Klick auf "Wettbewerb anlegen"(3) wird ein neuer Wettbewerb angelegt und Sie können die Daten im rechten Bereich ändern.

Mit Klick auf "Speichern"(4) werden die Daten in die Datenbank übernommen.

Mit Klick auf "Löschen"(5) wird der Wettbewerb und alle zugehörenden Ergebnisse gelöscht(kann nur Admin).

Sichtbar(6) entscheidet, ob Anwender mit "Recht Lesen" die einzelnen Ergebnisse und die Wertung sehen dürfen.

Entscheiden Sie, ob bei der Auswertung die größten oder die kleinsten Ergebnisse gewinnen(7).

Im Bereich Runden(9) werden die Rundenregeln für die Wertung festgelegt.

Max = maximale Anzahl an Runden Mehr Ergebnisse können nicht eingegeben werden

Min = minimale Anzahl an Runden Erst wenn so viele Ergebnisse eingetragen sind, wird der Teilnehmer gewertet.

Wertung = so viele Runden werden gewertet

Die besten eingegebenen Runden werden gewertet.

Ist der Wert "Wertung" gleich "Min" -> das Ergebnis ist die Summe der gewerteten Runden Ist der Wert "Wertung" größer "Min" -> das Ergebnis ist der Durchschnitt der gewerteten Runden

## Ergebnisse

Klicken Sie auf die Seite Ergebnisse.

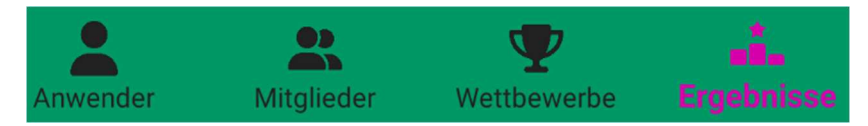

Anwender mit den Rechten:

- "Admin" oder "Schreiben" können:
  - können alle Ergebnisse sehen und neue Ergebnisse anlegen.
  - Sie können die Sieger auswerten.
- "Lesen" können bei:
  - "sichtbarem" Wettbewerb
    - sich Ergebnisse nur anschauen und die Sieger auswerten
  - "nicht sichtbarem" Wettbewerb
    - keine Ergebnisse anschauen und nicht die Sieger auswerten
    - sieht aber die Anzahl Ergebnisse jeden Teilnehmers

| KK Meister<br>Runden: max=6                    | schaft 2023<br>5 min=4 Wertung=4                      | ⊢ ↑ <sup>1</sup> | 3 C                      | Seite neu ladei                                   |
|------------------------------------------------|-------------------------------------------------------|------------------|--------------------------|---------------------------------------------------|
| Те                                             | ilnehmer                                              | 2<br>2           | Sortiert n<br>nur gültig | ehmer mit Ergebnis<br>ach Wertung<br>e Ergebnisse |
| Mit<br>Anzahl Ergebn<br>Wertung:<br>O          | glied Acht<br>isse: 3<br>Durchschni<br><b>0.00</b>    | tt:              |                          |                                                   |
| Mit<br>Anzahl Ergebr<br>Wertung:<br><b>187</b> | glied Drei<br>iisse: 4<br>Durchschni<br><b>46.75</b>  | tt:              |                          |                                                   |
| Mit<br>Anzahl Ergebr<br>Wertung:<br><b>298</b> | iglied Eins<br>iisse: 5<br>Durchschni<br><b>74.50</b> | tt:              |                          |                                                   |
| Mit<br>Anzahl Ergebr<br>Wertung:<br>0          | glied Fünf<br>iisse: 0<br>Durchschni<br>0.00          | tt:              |                          |                                                   |
| Mitş<br>Anzahl Ergebr<br>Wertung:<br>410       | glied Sechs<br>iisse: 6<br>Durchschni<br>102.50       | itt:             |                          |                                                   |
| Mitg<br>Anzahl Ergebr<br>Wertung:<br>0         | iied Sieben<br>iisse: 3<br>Durchschni<br>0.00         | tt:              |                          |                                                   |
| Mit<br>Anzahl Ergebr<br>Wertung:<br>0          | tglied Vier<br>isse: 0<br>Durchschni<br>0.00          | tt:              |                          |                                                   |
|                                                |                                                       |                  | <b>•</b>                 |                                                   |

Wenn auf der Seite "Wettbewerbe" ein Wettbewerb angeklickt wurde und danach auf die Seite "Ergebnisse" wechselt, sieht man standardmäßig:

- (1) Bereich Wettbewerb Informationen
- (2) Bereich Teilnehmer des Wettbewerbs
- (3) Button um die Seite neu zu laden
- (4) Bereich Schalter -> ändert die Anzeige

### Bereich Wettbewerb Informationen

## KK Meisterschaft 2023

Runden: max=6 min=4 Wertung=4 个

Zeigt:

-

- Namen des Wettbewerbs
  - Die Runden Regeln (max, min, Wertun)
- Pfeil
  - Nach Oben -> größtes Ergebnis gewinnt
  - Nach Unten -> kleinstes Ergebnis gewinnt

### Bereich Teilnehmer des Wettbewerbs

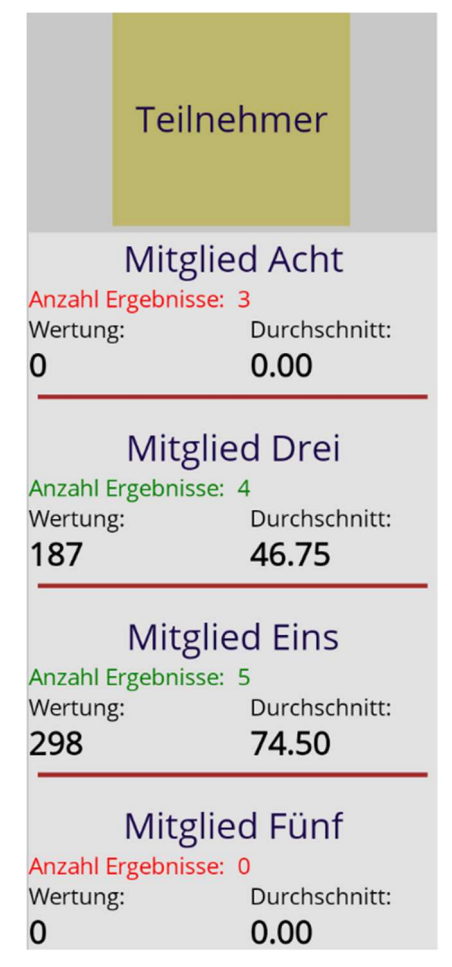

Gelistet werden alle Teilnehmer (alle aktiven Mitglieder) des Wettbewerbs sortiert nach Namen.

Zu jedem Teilnehmer:

- Namen

- Anzahl Ergebnisse
- o Rote Schrift
  - > Bisher zu wenige Ergebnisse
  - > keine Wertung
- o Grüne Schrift
  - > genügend Ergebnisse
  - > Wertung des Teilnehmers
- Wertung
- Summe der gewerteten Ergebnisse
- o Durchschnitt der gewerteten Ergebnisse

#### Seite neu laden

Mit Klick auf den Button "Seite neu laden" werden alle Ergebnisse des Wettbewerbs neu geladen und gewertet.

Es besteht die Möglichkeit, dass mehrere Personen gleichzeitig Ergebnisse eines Wettbewerbs bearbeiten.

Um den aktuellen Zustand zu sehen, kann man die Anzeige mit den neuesten Informationen anzeigen.

#### Bereich Schalter

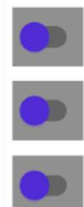

nur Teilnehmer mit Ergebnis

nur gültige Ergebnisse

Sortiert nach Wertung

- Nur Teilnehmer mit Ergebnis
  - o Ändert den Bereich Teilnehmer
    - Aktiv
      - Es werden nur noch die Teilnehmer gezeigt, die mindestens ein gültiges Ergebnis haben
    - Inaktiv
      - Es werden alle Teilnehmer gezeigt
- Sortiert nach Wertung
  - o Ändert den Bereich Teilnehmer
    - Aktiv
      - Teilnehmerliste ist nach Durchschnitt sortiert
      - Erster Teilnehmer der Liste ist der Beste des Wettbewerbs
    - Inaktiv
      - Teilnehmerliste wird nach Nachnamen und Vornamen sortiert
      - Ermöglicht besser das Finden eines Teilnehmers
- Nur gültige Ergebnisse
  - Ändert den Bereich Ergebnisse
    - Aktiv
      - Es werden nur noch die gültigen Ergebnisse gezeigt
    - Inaktiv
      - Es werden alle Ergebnisse gezeigt

## Liste Ergebnisse

Klicke ich in der Liste Teilnehmer auf einen Teilnehmer, werden alle Ergebnisse des Teilnehmers im rechten Bereich aufgelistet, sortiert nach der Rundennummer.

| KK Meisterschaft 2023<br>Runden: max=6 min=4 Wertung=4 个                       | C Seite neu laden                                                                                                    |                                                                                    |
|--------------------------------------------------------------------------------|----------------------------------------------------------------------------------------------------|------------------------------------------------------------------------------------|
| Teilnehmer                                                                     | nur Teilnehmer mit Ergebnis                                                                                                    | Alle Ergebnisse werden gelistet.<br>Pro Ergebnis wird gezeigt:                     |
| reinenner                                                                      | nur gültige Ergebnisse                                                                                                    | - Runden Nummer                                                                    |
| Mitglied Acht<br>Anzahl Ergebnisse: 3<br>Wertung: Durchschnitt:<br>0 0.00      | Ergebnisse Runde: Datum: Gültig: 5 5/26/2024                                                                                                    | - Datum<br>Wann wurde das Ergebnis erzielt                                         |
| Mitglied Drei<br>Anzahl Ergebnisse: 4                                          | 0 0 Gultig:                                                                                                    | - Gültig<br>geht in Wertung oder nicht                                             |
| Wertung: Durchschnitt:<br>187 46.75                                            | 4 5/26/2024<br>Punkte: Wertung: Info:<br>44 44<br>↓                                                                                                    | - Punkte<br>erzielte Punktzahl zum Ergebnis                                        |
| Mitglied Eins<br>Anzahl Ergebnisse: 5<br>Wertung: Durchschnitt:<br>298 74.50   | Runde:         Datum:         Gültig:           3         5/26/2024         Image: Description of the second second seco | - Wertung<br>die Punkte die nach den Wettkampf-<br>Regeln beim Teilnehmer gewertet |
| Mitglied Fünf<br>Anzahl Ergebnisse: 0<br>Wertung: Durchschnitt:<br>0 0.00      | Runde: Datum: Gültig:<br>2 10/31/2023<br>Punkte: Wertung: Info:<br>88 88                                                                                                    | werden                                                                             |
| Mitglied Sechs<br>Anzahl Ergebnisse: 6<br>Wertung: Durchschnitt:<br>410 102.50 | Runde: Datum: Gültig:<br>1 10/31/2023<br>Punkte: Wertung: Info:<br>55 55                                                                                                    |                                                                                    |
| Mitglied Sieben<br>Anzahl Ergebnisse: 3<br>Wertung: Durchschnitt:<br>0 0.00    |                                                                                                    |                                                                                    |
| Mitglied Vier<br>Anzahl Ergebnisse: 0<br>Wertung: Durchschnitt:<br>0 0.00      | + Neues Ergebnis                                                                                                    |                                                                                    |
| Anwender Mitglieder                                                            | Wettbewerbe                                                                                                    |                                                                                    |

#### Ergebnis neu anlegen oder ändern

Dies kann nur ein Anwender mit "Admin" oder "Schreib" Rechten.

Klickt man auf ein Ergebnis oder klickt man auf "Neues Ergebnis" wird der Bereich "Ergebnis ändern" eingeblendet.

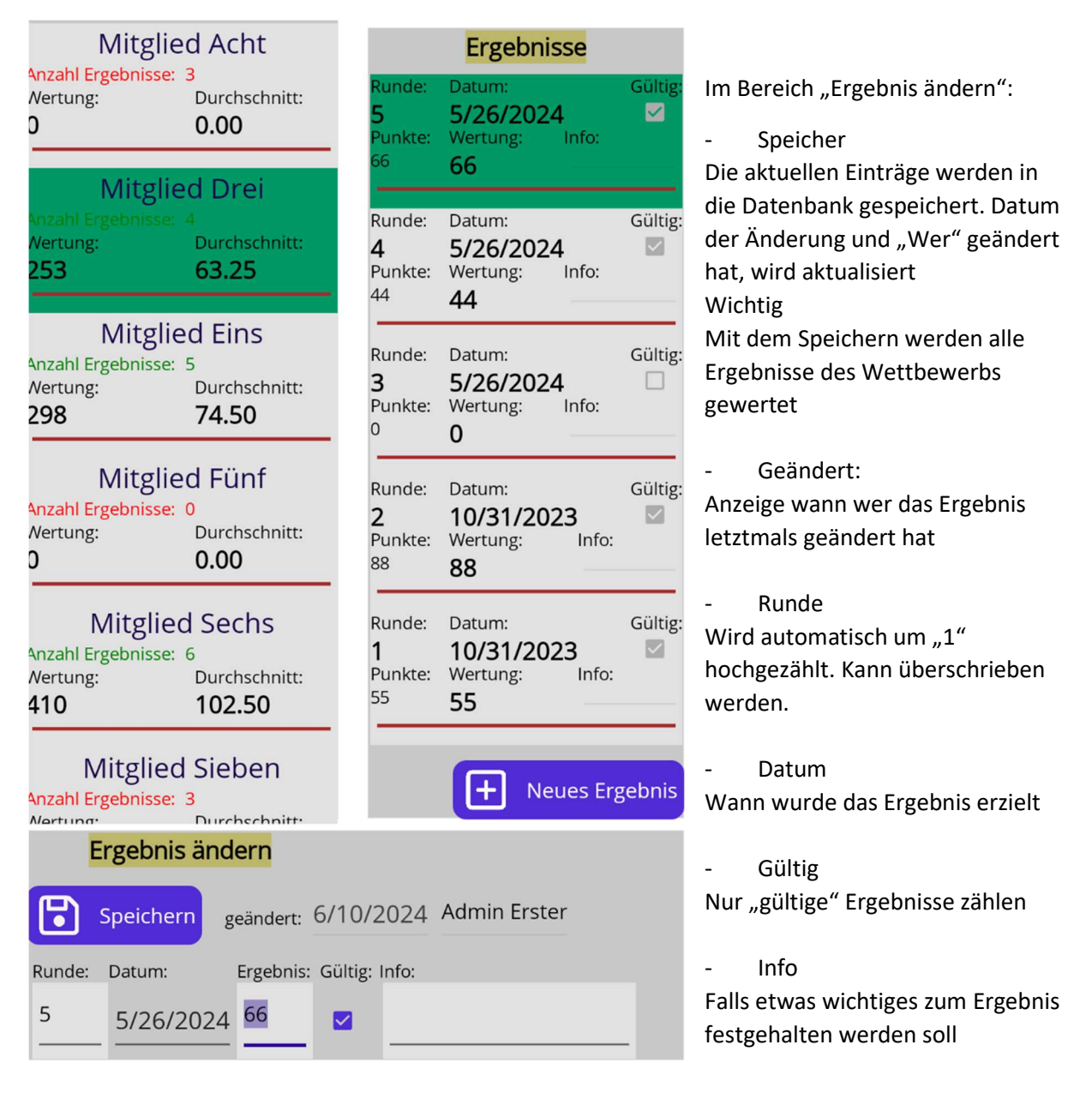